DOKUMENTATION

BWA-Su&Sa Kontenübersicht

×

## **BWA-Su&Sa Kontenübersicht**

Über das Modul BWA-SuSa Kontenübersicht erfolgt die Ausgabe der BWA inklusive der Summen&Salden-Liste gemäß Definitionen, wobei zusätzlich alle Sachkonten einzeln dargestellt werden.

- Wählen Sie das gewünschte Objekt.
- Wählen Sie den gewünschten Jahrgang.
- Starten Sie das Modul BWA-SuSa Kontenübersicht.
- Geben Sie die gewünschten Parameter ein.
- Vorschau erzeugt die Ausgabe als Bildschirmdruckvorschau.
- Drucken erzeugt die Ausgabe auf dem voreingestellten Drucker.

## Parameter

| Parameter              | Beschreibung                                                                                                    |
|------------------------|----------------------------------------------------------------------------------------------------|
| BWA-Definition         | Im Maskenbereich BWA-Definition geben Sie optional die Nummer eines<br>Objektes an. F2 öffnet eine Objektauswahl.<br>Neben der Objektnummer wird die Objektbezeichnung zur Information<br>ausgegeben. Dieses Objekt und dessen BWA kann als Muster genutzt<br>werden. Dank der Funktionen der BWA-Definition bei der BWA-Auswertung<br>können Sie ggf. auf die Verwendung individueller BWA-Definitionen pro<br>Objekt verzichten. |
| Objektnummer           | Objektnummer<br>Im ersten Feld geben Sie die Nummer des Musterobjekts an. F2 öffnet eine<br>Objektauswahl.<br>Neben der Objektnummer wird die Objektbezeichnung zur Information<br>ausgegeben. Dieses Objekt und dessen BWA kann als Muster genutzt<br>werden.                                                                                                    |
| Titel                  | Auswahl<br>Zur Auswahl stehen die für das gewählte (Muster)-Objekt hinterlegten BWA-<br>Definitionen, welche Sie über deren Titel auswählen.<br>ist noch keine objektspezifische BWA-Definition vorhanden, wird das<br>Auswahlfeld inaktiv und der Hinweis – Keine BWA-Definition<br>vorhanden – wird statt eines Titels eingeblendet.<br>F2 öffnet die Auswahl.                                                                   |
| Aktuelles Objekt       | Objektnummer des aktuell eingestellen Objektes<br>Wählen Sie das gewüschte Objekt aus der Objektliste. Alternativ nutzen Sie<br>die F3-Objektauswahl. Das aktuell eingestellte Objekt wird hier zur<br>Information angezeigt.                                                                                                    |
| Aktueller Jahrgang     | Jahrgang<br>Der aktuell eingestellte Buchungsjahrgang wird hier zur Information<br>angezeigt.                                                                                                    |
| Von Datum<br>Bis Datum | Datum<br>Start- und End-Datum für den Bereich der Auswertung. F2 öffnet jeweils eine<br>Combo-Box zur Datumsauswahl.                                                                                                    |
| Listenwährung          | Währungskennzeichen<br>EUR bzw. eine Währung lt. F2-Auswahl (Modul Fremdwährung<br>vorausgesetzt)                                                                                                    |

| Parameter         | Beschreibung                                                                                                    |
|-------------------|----------------------------------------------------------------------------------------------------|
| Auswertung anhand | Radiobutton<br>() Wertstellungsdatum (default)<br>() Leistungszeitraum<br>Die Auswertung erfolgt wahlweise nach Wertstellung oder nach<br>Leistungszeitraum. Die Salden nach Leistungszeitraum werden anhand der<br>Leistungszeitraumangaben der einzelnen Buchungen taggenau für den<br>Auswertungszeitraum abgegrenzt.<br>Die Auswertung der BWA erfolgt im relevanten Wirtschaftsjahr. Es werden<br>daher keine leistungszeitraumabhängigen Saldeninformationen von<br>Buchungen mit Wertstellung außerhalb des betrachteten Buchungsjahrgangs<br>ermittelt! |

From: iX-Wiki

Last update: 2023/09/15 11:54